## Chikuma Free Wi-Fi 接続方法(SSID: Chikuma\_Free\_Wi-Fi)

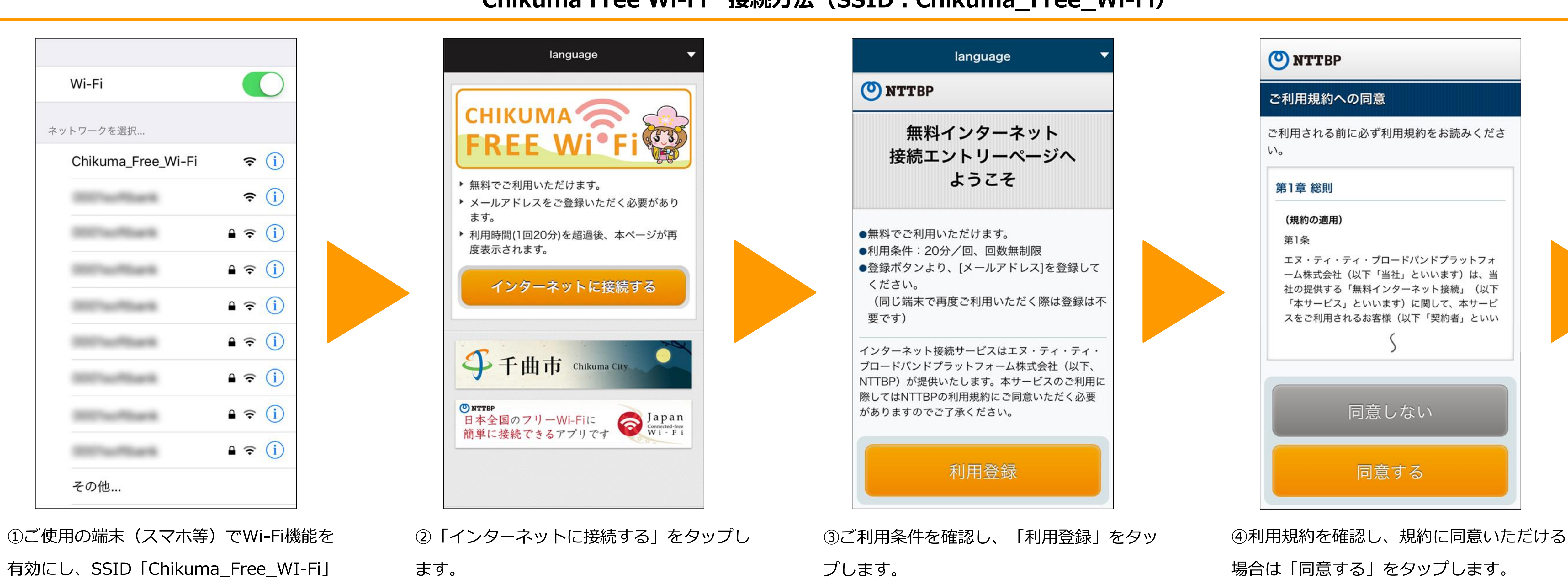

有効にし、SSID「Chikuma\_Free\_WI-Fi」 をタップします。

ます。

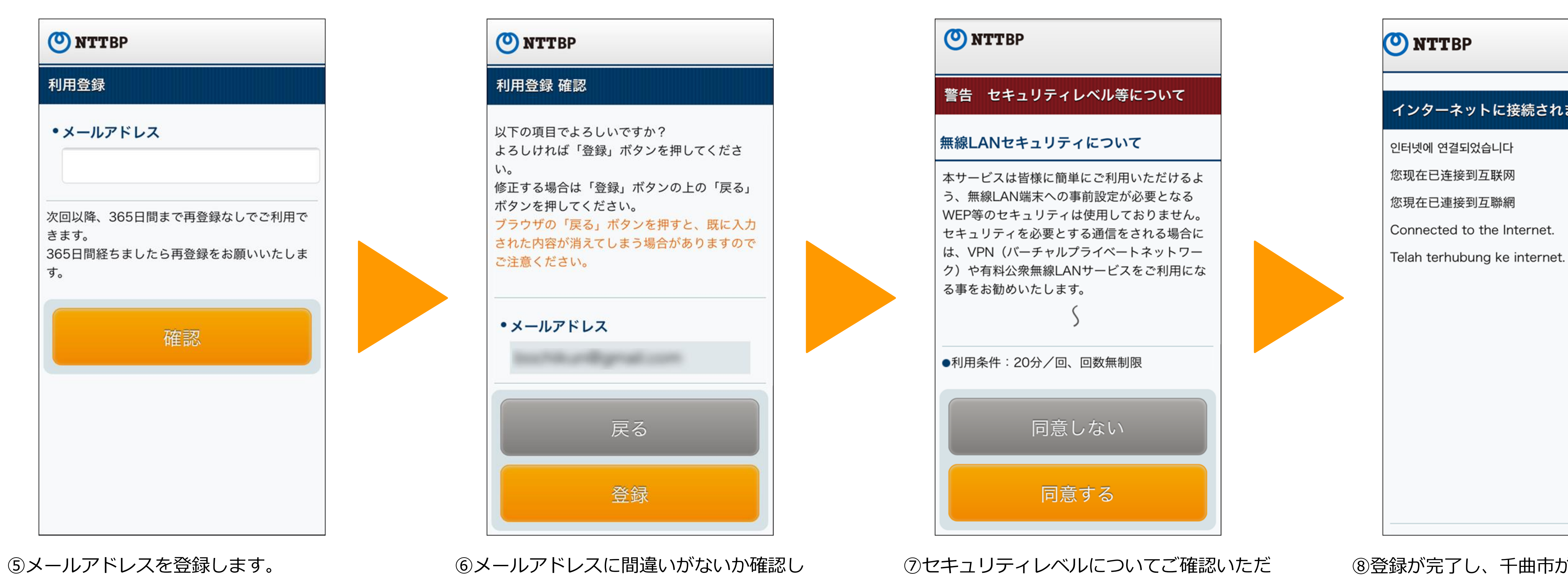

「登録」をタップします。

き「同意する」をタップします。

⑧登録が完了し、千曲市が指定するページが 表示されます。

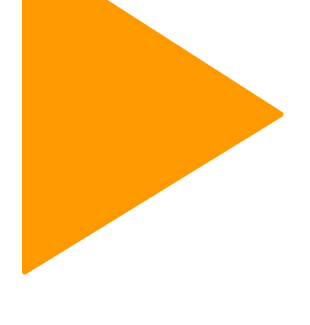

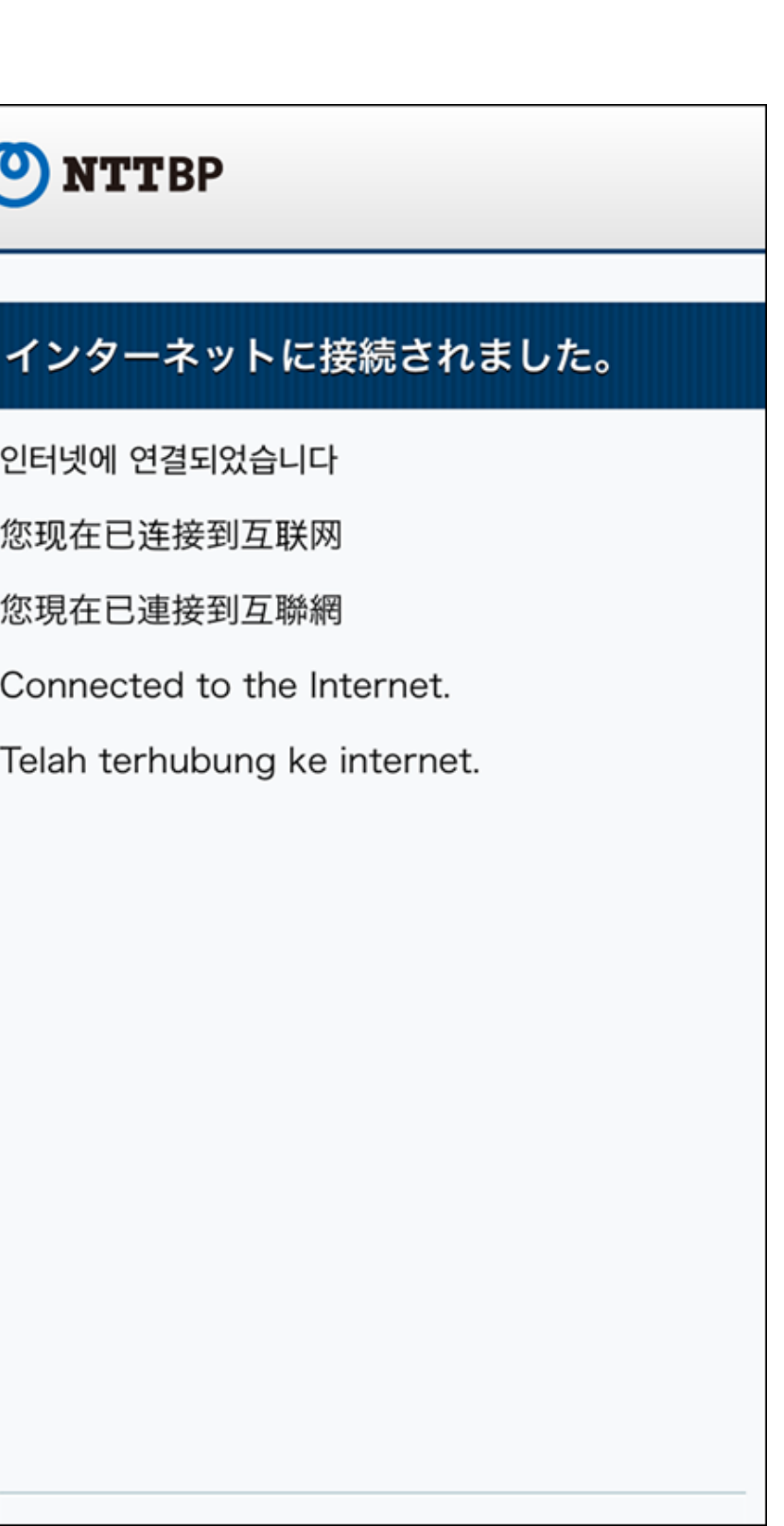